Sehr geehrte Abonnenten/-innen,

vielen Dank, dass Sie Ihr Deutschland-Ticket für Ihr persönliches Smartphone bei der VVR bestellt haben.

Die Bedingungen haben Sie bereits zur Kenntnis genommen - und nun geht es los:

## Schritt für Schritt zum Deutschland-Ticket

Laden Sie die D-Ticket: App herunter:

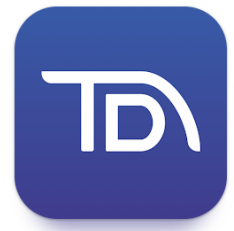

- aus dem Apple-Store <u>https://apps.apple.com/us/app/d-ticket-app/id1672580755</u> (für IOS)
- bzw. aus dem google Playstore <u>https://play.google.com/store/apps/details?id=eu.highq.mytraq.dticket</u> (für Android)
- 1. Registrieren Sie sich in der App. (Hier ist es wichtig, dass die bei der Bestellung angegebene Mailadresse verwendet wird)

| 가이·公 <sup>(1)</sup> 옷 (1) 가                                   | 742 <b>&amp; ㅎ ㅎ ㅎ ㅎ ㅎ ㅎ ㅎ ㅎ ㅎ ㅎ ㅎ ㅎ ㅎ ㅎ ㅎ ㅎ ㅎ ㅎ </b>                                                                        | 742 <b>&amp; 8 .iii</b> ?                                                                                                    |
|---------------------------------------------------------------|----------------------------------------------------------------------------------------------------|----------------------------------------------------------------------------------------------------|
| Anmeldung                                                     | Registrierung                                                                                                    | E-Mail verifizieren                                                                                                    |
| E-Mail-Adresse Passwort Passwort Passwort Passwort vergessen? | Vorname<br>Karsten<br>Nachname<br>Testermann<br>E-Mail-Adresse<br>d-ticket@vvr-bus.de<br>Passwort<br><br>Passwort bestätigen | Eine E-Mail mit weiteren<br>Anweisungen wurde an Sie<br>versendet.<br>Falls Sie keine E-Mail erhalten<br>haben, dann können Sie <u>Hier</u><br><u>klicken</u> um eine neue E-Mail<br>versenden zu lassen.<br>Zum Login |
| Anmelden<br>Registrieren                                      | Registrieren<br>Zum Login                                                                                                    | ■ ⊚ ◀                                                                                                    |

2. Sie erhalten eine Bestätigungs-E-Mail mit einem Registrierungslink zum Abschließen der Registrierung.

| Info                                                                        |  |
|-----------------------------------------------------------------------------|--|
| Bestätigen Sie, dass die E-Mail-Adresse d-<br>ticket@vvr-bus.de gültig ist. |  |
| <u>» Klicken Sie hjær um fortzufahren</u>                                   |  |
| Abbrechen                                                                   |  |
|                                                                             |  |
|                                                                             |  |

- 3. Nach der Bestätigung der Mailadresse kann die App wieder geöffnet werden und Sie können sich mit den zuvor angegebenen Daten einloggen
- 4. Geben Sie dann die noch erforderlichen persönlichen Daten ein, wählen den Vertragspartner "VVR-Stralsund" aus und akzeptieren Sie die AGB

| ਅਤ & ਰਾ<br>Willommen in der DTicket App. s<br>sich zum ersten Mal an. B<br>vervollständigen Sie zunäch<br>persönlichen Daten. | \$ .nl ॡ ाा<br>Sie melden<br>litte<br>ist Ihre |
|----------------------------------------------------------------------------------------------------|------------------------------------------------|
| Titel                                                                                                    | •                                              |
| Vorname*<br>Karsten                                                                                                    |                                                |
| Nachname*<br>Testermann                                                                                                    |                                                |
| Geburtsdatum*                                                                                                    | •                                              |
| Email-Adresse*<br>d-ticket@vvr-bus.de                                                                                         |                                                |
| Telefonnummer                                                                                                    |                                                |
| Vertragspartner*                                                                                                    | •                                              |
| Ich okzeptiere die <u>AGB</u> mei<br>Vertragsportners.                                                                        | nes                                            |
|                                                                                                    | ۹                                              |

5. Es öffnet sich die Oberfläche. Im Menüpunkt "Buchungen" finden Sie ihr Ticktet, welches sich monatlich erneuert.

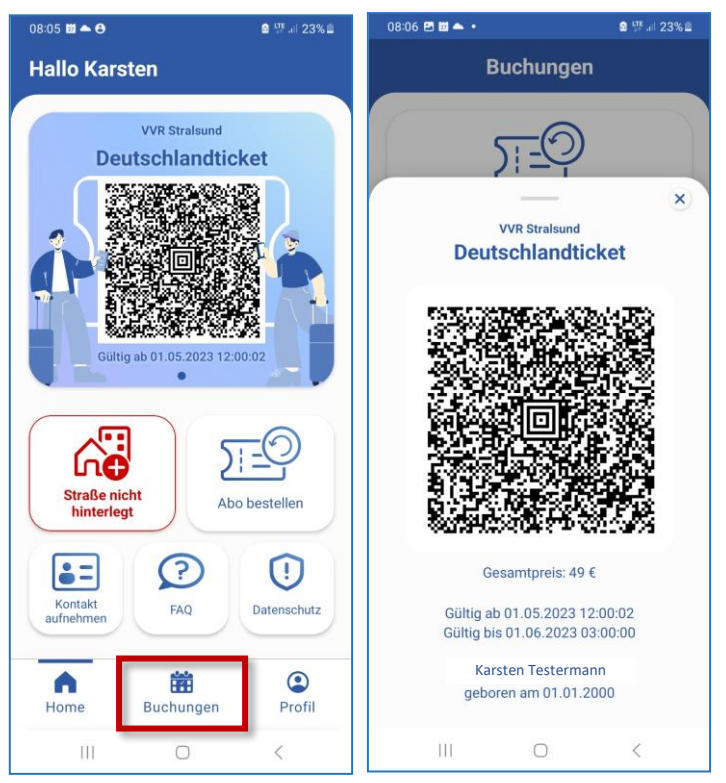

Wir wünschen Ihnen allzeit gute Fahrt mit der VVR und Ihrem Deutschland-Ticket!